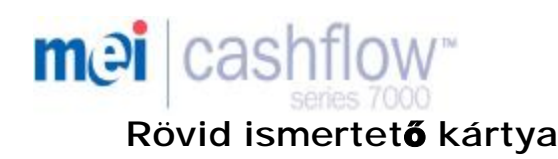

#### A billentyűzet megértése és használata

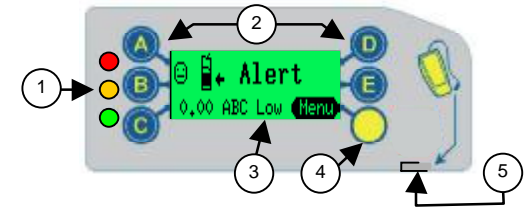

| 1 | 3 LED              | Piros, Sárga, Zöld                 |
|---|--------------------|------------------------------------|
| 2 | Billentyű. 🚺 匡     | Érme kiadás & menü navigáció       |
| 3 | Kijelző (LCD)      | Menü információ & figyelmeztetések |
| 4 | Üzemmód gomb       | Szervizfunkciók & beállítás menü   |
| 5 | Szerviz csatlakozó | CPM kompatibilis                   |

## A billentyűzet használata

Amikor az érmevizsgáló alapállásban van, a kék gombokkal az érméket tudjuk kiadni a csövekből. De ha elősször az üzemmód gombot nyomjuk meg, akkor a szerviz, illetve a beállítás menüben navigálhatunk velük.

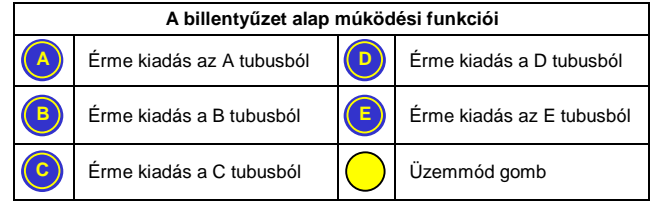

Az üzemmód gomb a két beállítási mód hozzáférhetőségét szolgáltatja: Szerviz mód és <u>Beállítási</u> mód.

Szerviz Mód: a leggyakrabban használt beállítási opciók gyors elérhetőségét biztosítja. (lásd a Szerviz Üzemmód Opciók táblazatát)

Beállítási Mód: elérhetővé teszi az általános paraméterek és funkciók módosítását, amelyekre az érmevizsgáló üzembehelyezése folyamán szükség lehet. (Lásd a Beállítási Üzemmód Opciók táblázatát)

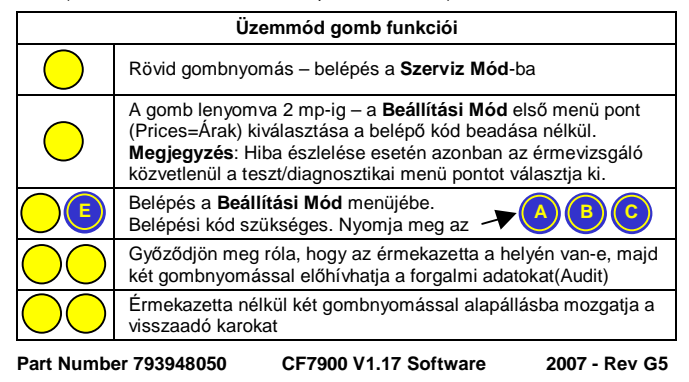

## Szerviz Üzemmód Onciók

| A gombok<br>lenyomási<br>sorrendje | Leírás / (Eljárás, Akció)                                                                                                    |  |  |  |
|------------------------------------|----------------------------------------------------------------------------------------------------|--|--|--|
|                                    | Érmecsövek töltése / (Dobjon be érméket, majd )                                                                                                    |  |  |  |
|                                    | A felhalmozott hitel törlése – (Nem az MDB-ben) &<br>Törli a "Clean Me=Tisztíts meg" üzenetet.                                                                                                    |  |  |  |
|                                    | Úszószint tanítása, betenkintést nyújt az aktuális szintek értékeiről is.                                                                                                    |  |  |  |
|                                    | Érmetiltás / (Dobja be a tiltandó érmét és nyomja meg a visszaadókart)                                                                                                    |  |  |  |
|                                    | Érme engedélyezése / (Dobja be az kívánt) érrét<br>és nyomja meg az üzemmód /sárga/ gombot )                                                                                                    |  |  |  |
|                                    | Érmék adatainak kiolvasása.<br>(listázáshoz nyomja meg a Dilletve E gombokat)                                                                                                    |  |  |  |
|                                    | Érmekészlet kiolvasása / (kilépés a 🧿 gombal)                                                                                                    |  |  |  |
|                                    | Árak betanítása / (Dobjon be érméket amíg eléri a kívánt<br>értéket, majd az ár beállításához nyomja meg az<br>automata választó gomját.<br>Az árak beállítása után nyomja meg a gombot)<br>! Csak az EXECUTIVE rendszerekben használható ! |  |  |  |
|                                    | Egyéni csőkonfiguráció betanítása.<br>Adja meg a kazetta kódját, majd nyomja meg a gom.                                                                                                    |  |  |  |
|                                    | Előre programozott(konf.) kazetta kódjának kiválasztása /<br>(utána nyomja meg a visszaadókart)                                                                                                    |  |  |  |
|                                    |                                                                                                    |  |  |  |

## LED kódok

A 3 integrált LED percnyi pontosságú információt ad az érmevizsgáló állapotáról. Részletes leírásuk az alábbi táblázatban található:

| 🜔 Ве                | Az érmevizsgáló rendben van / OK                                                          | J               |
|---------------------|-------------------------------------------------------------------------------------------|-----------------|
| Ciklus<br>X 5       | Normál bekapcsolási folyamat.<br>Az érmevizsgáló rendben van / OK                         | J               |
| Kikapcsol x ?       | Érme elfogadva / visszautasítva<br>(lásd a Zöld LED kódok táblázatát)                     |                 |
| Villog              | Menü üzemmód kiválasztva<br>(lásd a Zöld LED kódok táblázatát)                            | К               |
| Ве                  | Az automata vezérlő egysége/VMC/<br>tiltja az érmevizsgáló működését                      |                 |
| Villog              | Az érmevizsgáló ellenőrzést igényel.<br>(lásd a Sárga LED kódok tábláját.)                |                 |
| Окі                 | Tápfeszültség hiány.<br>Vizsgálja meg a tápkábelek bekötését<br>biztosítsa a tápellátást. | és              |
| Felváltva<br>Villog | Hibás érmevizsgáló.<br>(Szerelje ki az automatából / cserélje l                           | <sub>e)</sub> L |

#### Zöld LED kódok

| Alap<br>állapotban |        | Általános működési LED                                             | kódok                                 |
|--------------------|--------|--------------------------------------------------------------------|---------------------------------------|
| $\bigcirc$         | Be     | A csövekben kevés az aprópénz.<br>(A csöveket célszerű feltölteni) | GEIRK<br>1974: Abd Log <b>(Heyr</b> ) |
| Q                  | Villog | Az érmevizsgálónak üzenete van az Ö                                | n számára. 🔛                          |

## Zöld LED kódok

| Üzemmód<br>gomb leny.után    | LED Kódok ha Szerviz- ill. Beállítási Mód aktív                                               |                                                                              |  |
|------------------------------|-----------------------------------------------------------------------------------------------|------------------------------------------------------------------------------|--|
| <b>○ → Ŏ</b>                 | Lassú<br>villogás                                                                             | Az érmevizsgáló <b>Szerviz Mód</b> -ban<br>van                               |  |
| <b>○ → Ŏ</b>                 | Gyors<br>villogás                                                                             | Az érmevizsgáló <b>Beállítási Mód</b> -ban<br>van / a menü opció kiválasztva |  |
| Érme elfogad./<br>elutasítva | É                                                                                             | rme felismerési LED kódok                                                    |  |
| O                            | 1 x Villan                                                                                    | A bedobott érme elfogadva                                                    |  |
|                              | 2 x Villan A bedobott érme elutasítva-ismeretle<br>(a diszkriminátor nem ismerte fel)         |                                                                              |  |
| •                            | 3 x Villan Érme elutasítva (a vezérlő rendszerből<br>ill. az érmevizsgáló programjából tiltva |                                                                              |  |

# Sárga LED kódok

A sárga LED lehetővé teszi az érmevizsgálón bekövetkezett esetleges hiba részegységnyi pontosságú megállapítását. Ilyen típusú hibák gyakorlatilag a helyszínen elháríthatóak, mivel csak az elkoszolódás, idegen tárgy/érme elakadása vagy helytelen kezelés okozta. Az érmevizsgáló grafikusan is megmutatja a kijelzőn az érintett egységet.

| Sárga<br>LED vill. | Egység hiba LED kódok                                 |                                                      |  |
|--------------------|-------------------------------------------------------|------------------------------------------------------|--|
| 1 x 🍎              | Diszkriminátor hiba                                   | e) <mark>(* Alent</mark><br>Reject Josen <b>(200</b> |  |
| 2 x 🜔              | Elfogadó egység (AGM) hiba                            | e) <mark>É⊦ Alent</mark><br>Kocotgoto <b>dava</b>    |  |
| 3 x 🝎              | Szeparátor/felső érzékelő szenzor<br>Érmekazetta hiba | e) ∯∓ Alert<br>Sessette dub <b>dava</b>              |  |
| 4 x 🜔              | Visszaadó egység hiba                                 | ⊖ <mark>É, Alert</mark><br>Dispensen C <b>(1990)</b> |  |

## Programozott kazetta kiválasztása

Az érmevizsgáló memóriája tartalmazza az előre konfigurát érmekazetták adatait. Mindegyik kazetta más és más visszaadási lehetőséget nyújt az üzemeltetőnek. (lásd az alábbi táblázatot). A billentyűzeten található nyomógombok segítségével előhívhatjuk a kívánt csőkonfigurációt a táblázatban (illetve a kazetta előlapján) feltüntetett sorrendben beadott kombinációval. Ha a beadott kódot a rendszer elfogadta, a kiválasztott beállítások aktiválódnak.

| Előre konfigurált kazetta kiválasztása: "Nyomja meg a 🥠 💿 és a<br>megfelelő gombkódot, majd az "Accept" gombot. |       |       |       |       |       |
|----------------------------------------------------------------------------------------------------|-------|-------|-------|-------|-------|
| Ny.gomb<br>kódok                                                                                                | A cső | B cső | C cső | D cső | E cső |
| AA                                                                                                    | 10F   | 5F    | 50F   | 100F  | 20F   |
| AB                                                                                                    | 10F   | 5F    | 20F   | 100F  | 20F   |
| AC                                                                                                    | 10F   | 5F    | 50F   | 20F   | 20F   |
| AD                                                                                                    | 10F   | 5F    | 50F   | 10F   | 20F   |
| AE                                                                                                    | 10F   | 5F    | 10F   | 20F   | 20F   |
| BA                                                                                                    |       |       |       |       |       |
| BB                                                                                                    |       |       |       |       |       |
| BC                                                                                                    |       |       |       |       |       |
| BD                                                                                                    |       |       |       |       |       |
| BE                                                                                                    |       |       |       |       |       |
| CA                                                                                                    |       |       |       |       |       |
| CB                                                                                                    |       |       |       |       |       |
| Érmecsövek elhelyezkedése a kazettában – felülnézet                                                             |       |       |       |       |       |

## A Szerviz Mód Menü elérhetősége

A sárga Üzemmód gomb rövid lenyomásával lépünk be a Szerviz Mód-ba. A kijelzőn megjelennek az elérhető menü pontok. (lásd az alábbi képet). Ebben az állapotban a Zöld LED villogni kezd. A kék gombokkal kiválaszthatjuk a szükséges opciót.

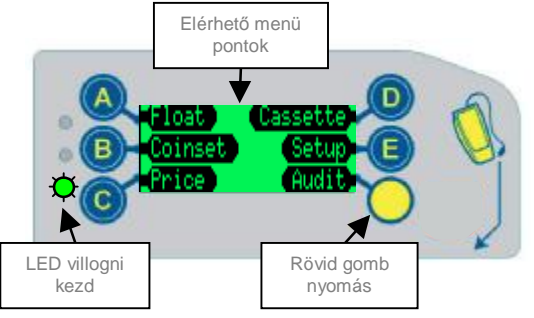

### A Beállítási Mód Menü elérhetősége

Belépés a **Beállítási Mód** menüjébe a sárga (Üzemmód) majd az E gomb lenyomásával történik. A rendszer felkéri Önt a belépési kód beadására. Ezt az A, B és C gombok egymás utáni megnyomásával lehet elérni.

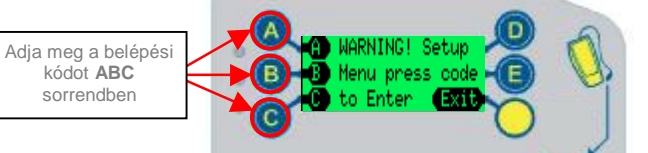

A kijelző most az első elérhető menüpontra fog mutatni ("Prices=Árak"). A "D" gomb lenyomásával léphet tovább a menüben (lásd az alábbi képet)

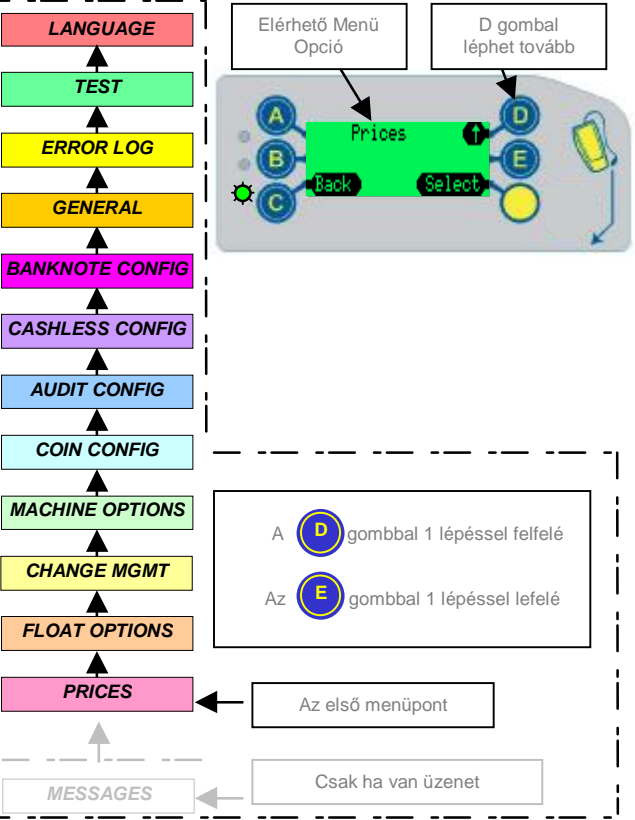

## Beállítási Mód menü

Ez a táblázat a Beállítási menü részletes struktúráját mutatja be. Belépni a sárga gomb megnyomása után az E gombbal tudunk. Ezután a hozzáférési kód beadásával az **A, B** és a **C** gombok sorrendben történő beadásával léphetünk tovább.

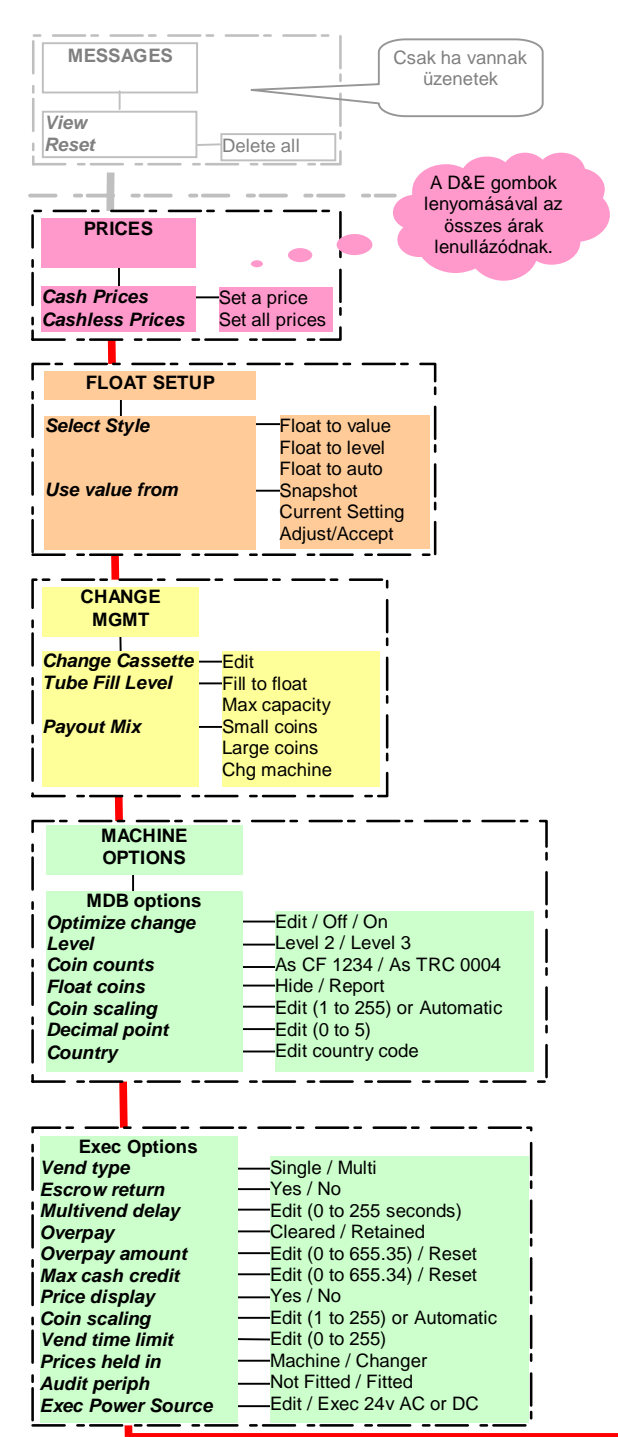

| BDV Options                                       |                                                                                                    |
|---------------------------------------------------|----------------------------------------------------------------------------------------------------|
| Vend type                                         | -Single / Multi                                                                                                    |
| Escrow return                                     | —Yes / No                                                                                                    |
| l Wultivend delay                                 |                                                                                                    |
| Overpay amount                                    | -Edit (0 to 655.35) / Reset                                                                                                    |
| Max cash credit                                   | -Edit (0 to 655.34) / Reset                                                                                                    |
| Price display                                     | —Yes / No<br>—Edit (1 to 255) or Automatic                                                                                                    |
| Decimal point                                     | —Edit (1 to 233) of Automatic                                                                                                    |
| Vend time limit                                   | —Edit (0 to 255)                                                                                                    |
| Award discount                                    | Edit (0 to 655.35) / Reset                                                                                                    |
| Maximum change                                    | Edit (0 to 655.35) / Reset                                                                                                    |
| Link master id                                    | -Edit (0 to 9999)                                                                                                    |
| Exact chg alg                                     | —MEI ÈxC / BDÝ ExC                                                                                                    |
| BDV ExC eqn                                       | Edit (eqn 0 to 12)                                                                                                    |
| BDV ExC onset                                     |                                                                                                    |
| Audit periph                                      | Not Fitted / Fitted                                                                                                    |
|                                                   |                                                                                                    |
| COIN<br>CONFIG<br>Token teach —T:<br>Security —Hi | 31 / T32<br>acceptance / Hi security                                                                                                    |
| Coin setup —C                                     | pin 1 to 32                                                                                                    |
| Exchange Rate -C                                  | hannel 1 to 64<br>by 1 to $Cty 2 / Cty 2$ to $Cty 1$                                                                                                    |
| Alarm timeout Ed                                  | dit Alarm Time 0 -1275 seconds                                                                                                    |
| ·                                                 |                                                                                                    |
|                                                   |                                                                                                    |
|                                                   |                                                                                                    |
|                                                   | 1                                                                                                    |
| AUDIT<br>CONFIG                                   | <u> </u>                                                                                                    |
| AUDIT<br>CONFIG                                   | 1                                                                                                    |
| AUDIT<br>CONFIG<br>Setup                          | Machine id                                                                                                    |
| AUDIT<br>CONFIG<br>Setup                          | Machine id<br>Select / Edit / Reset                                                                                                    |
| AUDIT<br>CONFIG                                   | Machine id<br>Select / Edit / Reset<br>Reset audit<br>Interims / Tot + Int                                                                                                    |
| AUDIT<br>CONFIG                                   | Machine id<br>Select / Edit / Reset<br>Reset audit<br>Interims / Tot + Int<br>Edit / No change / Reset                                                                                                    |
| AUDIT<br>CONFIG<br>Setup                          | Machine id<br>Select / Edit / Reset<br>Reset audit<br>Interims / Tot + Int<br>Edit / No change / Reset                                                                                                    |
| AUDIT<br>CONFIG<br>Setup                          | Machine id<br>Select / Edit / Reset<br>Reset audit<br>Interims / Tot + Int<br>Edit / No change / Reset<br>Report type<br>Basic                                                                                          |
| AUDIT<br>CONFIG                                   | Machine id<br>Select / Edit / Reset<br>Reset audit<br>Interims / Tot + Int<br>Edit / No change / Reset<br>Report type<br>Basic<br>Interims                                                                              |
| AUDIT<br>CONFIG                                   | Machine id<br>Select / Edit / Reset<br>Reset audit<br>Interims / Tot + Int<br>Edit / No change / Reset<br>Report type<br>Basic<br>Interims<br>Free vends                                                                |
| AUDIT<br>CONFIG                                   | Machine id<br>Select / Edit / Reset<br>Reset audit<br>Interims / Tot + Int<br>Edit / No change / Reset<br>Report type<br>Basic<br>Interims<br>Free vends<br>Cashless vend<br>Perort Title / Edit                        |
| AUDIT<br>CONFIG                                   | Machine id<br>Select / Edit / Reset<br>Reset audit<br>Interims / Tot + Int<br>Edit / No change / Reset<br>Report type<br>Basic<br>Interims<br>Free vends<br>Cashless vend<br>Report Title / Edit<br>nstall Date / Edit  |
| AUDIT<br>CONFIG<br>Setup                          | Machine id<br>Select / Edit / Reset<br>Reset audit<br>Interims / Tot + Int<br>Edit / No change / Reset<br>Report type<br>Basic<br>Interims<br>Free vends<br>Cashless vend<br>Report Title / Edit<br>nstall Date / Edit  |
| AUDIT<br>CONFIG<br>Setup                          | Machine id<br>Select / Edit / Reset<br>Reset audit<br>Interims / Tot + Int<br>Edit / No change / Reset<br>Report type<br>Basic<br>Interims<br>Free vends<br>Cashless vend<br>Report Title / Edit<br>nstall Date / Edit  |
| AUDIT<br>CONFIG<br>Setup                          | Machine id<br>Select / Edit / Reset<br>Reset audit<br>Interims / Tot + Int<br>Edit / No change / Reset<br>Report type<br>Basic<br>Interims<br>Free vends<br>Cashless vend<br>Report Title / Edit<br>nstall Date / Edit  |
| AUDIT<br>CONFIG<br>Setup                          | Machine id<br>Select / Edit / Reset<br>Reset audit<br>Interims / Tot + Int<br>Edit / No change / Reset<br>Report type<br>Basic<br>Interims<br>Free vends<br>Cashless vend<br>Report Title / Edit<br>nstall Date / Edit  |
| AUDIT<br>CONFIG<br>Setup                          | Machine id<br>Select / Edit / Reset<br>Reset audit<br>Interims / Tot + Int<br>Edit / No change / Reset<br>Report type<br>Basic<br>Interims<br>Free vends<br>Cashless vend<br>Report Title / Edit<br>Install Date / Edit |
| AUDIT<br>CONFIG<br>Setup                          | Machine id<br>Select / Edit / Reset<br>Reset audit<br>Interims / Tot + Int<br>Edit / No change / Reset<br>Report type<br>Basic<br>Interims<br>Free vends<br>Cashless vend<br>Report Title / Edit<br>Install Date / Edit |
| AUDIT<br>CONFIG<br>Setup                          | Machine id<br>Select / Edit / Reset<br>Reset audit<br>Interims / Tot + Int<br>Edit / No change / Reset<br>Report type<br>Basic<br>Interims<br>Free vends<br>Cashless vend<br>Report Title / Edit<br>Install Date / Edit |

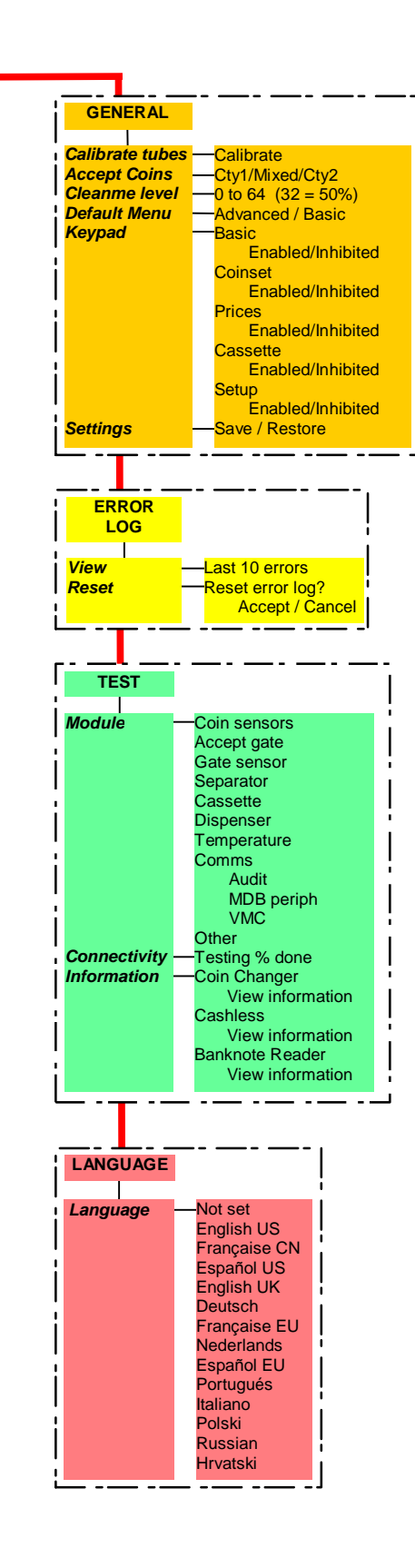

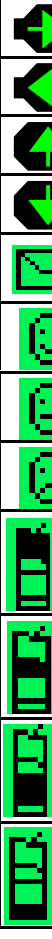

forgalmat.

# Kijelző – Ikon indikátor

Az érmevizsgáló programozása/működése alatt külömböző ikonok jelenhetnek meg az LCD kijelzőn. Ezek az ikonok jelzik ha az érmevizsgálónak szüksége van valamilyen figyelmességre, ill. segíthetnek a helyes/egyéni működési mód kiválastásában.

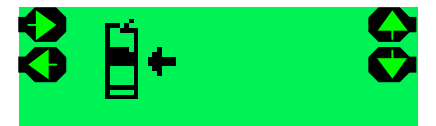

| lkon                  | Jelentősége                      | Magyarázat                                                                                                    |
|-----------------------|----------------------------------|----------------------------------------------------------------------------------------------------|
| $\mathbf{\bullet}$    | Menü navigáció irány             | A kurzor jobra mozdítása                                                                                              |
| $\bullet$             | Menü navigáció irány             | A kurzor balra mozdítása                                                                                              |
| •                     | Menü navigáció irány             | Egy lépéssel fel a menüben<br>Az állítandó érték növelése                                                             |
| •                     | Menü navigáció irány             | Egy lépéssel le a menüben<br>Az állítandó érték csökkentése                                                           |
| Ŋ                     | Üzenet várakozik*                | Az érmevizsgálónak üzenete van az Ön<br>számára.                                                                      |
| $\odot$               | Mosolygós arculat                | Az érmevizsgáló rendben van / OK                                                                                      |
| Û                     | Átlagos arculat                  | Az érmevizsgáló segítséget igényel                                                                                    |
| $\mathbb{C}$          | Szomorú arculat                  | Az érmevizsgálót le kel cserélni                                                                                      |
| <b>11</b><br><b>1</b> | Szerviz beavatkozás<br>szükséges | Vizsgálja meg a diskriminátor részt<br>(elkoszolódás, idegen tárgy, érme<br>torlódás vagy fennakadás,)                |
| <b>•</b>              | Szerviz beavatkozás<br>szükséges | Vizsgálja meg az elfogadó egység<br>(AGM) részt (elkoszolódás, idegen tárgy,<br>érme torlódás vagy fennakadás,)       |
| +                     | Szerviz beavatkozás<br>szükséges | Vizsgálja meg a szeparátor felső szint<br>érzékelőjét (elkoszolódás, idegen tárgy,<br>érme torlódás vagy fennakadás,) |
| Ĭ.                    | Szerviz beavatkozás<br>szükséges | Vizsgálja meg a vissza adó egység<br>működését (elkoszolódás, idegen tárgy,<br>érme torlódás vagy fennakadás,)        |

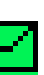

\*Várakozó üzenet ikon:- Ha a rendszerben van olvasásra váró üzenet akkor a boríték ikonnal fogja ezt jelezni a kijelzőn, illetve a zöld LED is villogni fog.

Ez az üzenet jelzés akkor fog megjelenni, ha az érmevizsgáló felismeri hogy optimalizáni lehetne a nagyobb teljesítmény elérése céljából pl. jobb cső konfigurációval, visszaadási algoritmussal, stb. - ekképpen növelhetné a

Az üzenet olvasása: Megszokott módon lépjen be a Beállítási Mód menüjébe (sárga+E, belépő kód A,B és C) – a kijelzőn a "messages" szöveg fog megjelenni, majd követje a feltüntetett utasitásokat.

Az üzenetek "utolsónak be, elsőnek ki" sorrendben lesznek megjelenítve. Az érmevizsgáló egyidőben négy külömböző üzenetet képes tárolni. Ezek elovasása után törölhetőek a menüben található funkcióval ("reset messages"). A zöld LED addig fog folyamatosan villogni, amíg az összes üzenetet nem töröliük ki.